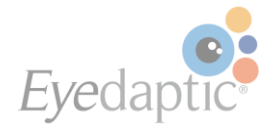

## EYEDAPTIC TECH NOTE: EYEDAPTIVIEWER

When giving a demonstration of the Eyedaptic glasses, it can be challenging to properly direct the user, as you cannot see exactly what they are looking at through the glasses. However, with the Eyedaptiviewer, you can project the glasses video stream onto an external computer and gain insight into what the user is seeing.

The Eyedaptiviewer is a software program that can be downloaded onto a PC to project the video stream of the Eyedaptic glasses. The glasses can also be controlled with this software, instead of using the phone controller itself.

To download the Eyedaptiviewer on your PC, see the instructions on the next page.

Once the Eyedaptiviewer is downloaded and running, two screens will appear. One will have the video stream from the glasses, and the other will have a mock-up of the phone controller.

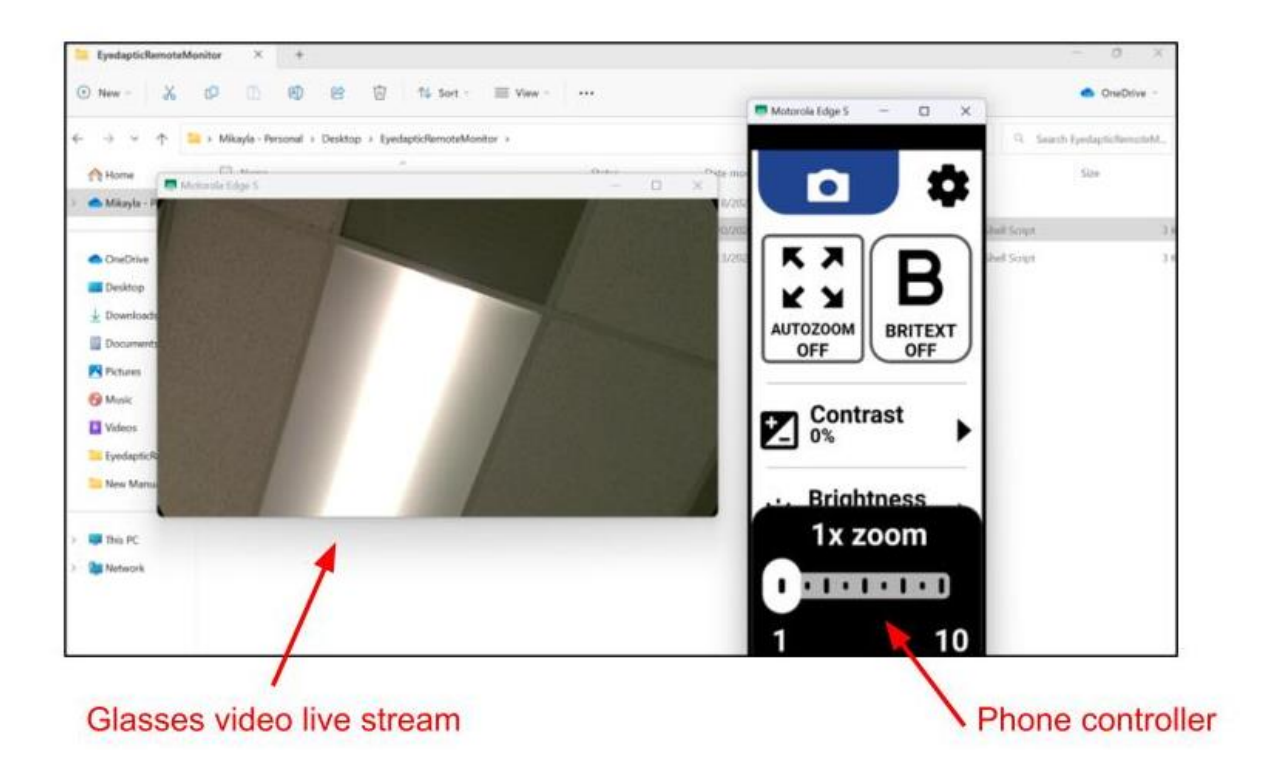

The phone controller is live, and you can click on the features using your mouse to activate the features, just like you would on the actual phone.

\*\*NOTE: Because the live glasses video is being streamed over Wi-Fi, the internet speed will affect the streaming. If the internet bandwidth is low, some slight lagging may occur.

Enhancing Vision to Revitalize Life

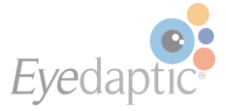

## Instructions for Installing the Eyedaptiviewer

\*This program can be used to display the EYE5 camera on an external computer \*\*Only for PC computers \*\*\*You will need to be connected to Wi-Fi on both the phone and computer (must be the same Wi-Fi network on both devices)

Supplies Needed: PC computer with USB port EYE5 phone EYE5 glasses Data cable (to connect the glasses to the phone) Charging cable for the phone (USB to USB-C)

Installing the Eyedaptiviewer:

\*This will only need to be done once per computer

- 1. Click on the following link: <u>http://gofile.me/3XzcC/WTgZwUfnJ</u>
- 2. Once this page opens, click the "Download" button.

| 🔲   Q. gmail - Search X   M v2 update - mikayla.minton@ey: X 🔤 innominuta - Synology DiskStati: X + |    |     |    | -        | 0   | ×            |
|----------------------------------------------------------------------------------------------------|----|-----|----|----------|-----|--------------|
| C C https://gofile-33587a6343.us6.quickconnect.to/sharing/WTgZwUfnJ                                 | Aø | ŵ   | €≣ | ē        |     |              |
|                                                                                                    |    |     |    |          |     | ٩            |
|                                                                                                    |    |     |    |          |     | +            |
|                                                                                                    |    |     |    |          |     | *            |
|                                                                                                    |    |     |    |          |     | £            |
|                                                                                                    |    |     |    |          |     | 0            |
|                                                                                                    |    |     |    |          |     | •            |
|                                                                                                    |    |     |    |          |     | +            |
| EyedaptickemoteMonitor_v2_installe<br>r.exe                                                         |    |     |    |          |     |              |
| Download                                                                                            |    |     |    |          |     |              |
|                                                                                                    |    |     |    |          |     |              |
|                                                                                                    |    |     |    |          |     |              |
|                                                                                                    |    |     |    |          |     |              |
|                                                                                                    |    |     |    |          |     |              |
|                                                                                                    |    |     |    |          |     |              |
|                                                                                                    |    |     |    |          |     | ۹            |
|                                                                                                    |    |     |    |          |     | \$           |
| 📀 📑 🗭 Search 🖬 💭 📜 💇 🖼 😔 🔟                                                                          | ^  | G 1 |    | P (4) (E | 3:5 | 5 PM<br>2023 |

3. Once the file is downloaded, click on it to open it (it may appear at the bottom of your webpage like the scenario below. It may also appear in your "Downloads" folder)

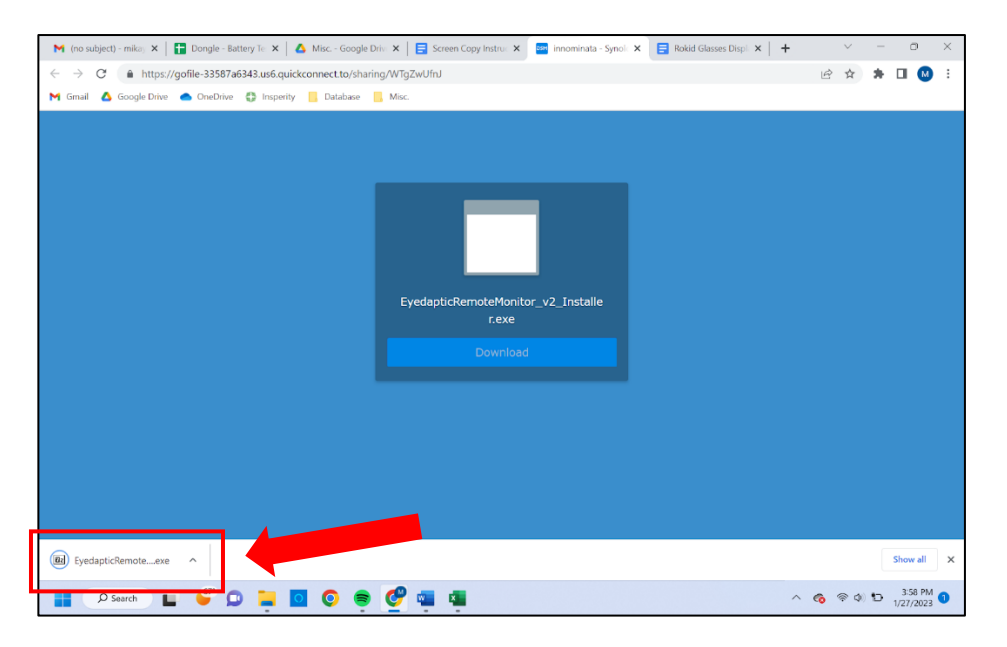

4. You may get a notification like this - if you do, just click on the notification, click on the three dots that appear, click "keep," and then click "keep anyway." If you did not get this notification, skip to step 4.

| ticRemoteMonitor v1.0 fo 🗙 🔤 innominata - Synolog | y DiskStatio 🗙 🕂                            |                                        | -                                                      |
|---------------------------------------------------|---------------------------------------------|----------------------------------------|--------------------------------------------------------|
| https://gofile-33587a6343.us6.quickconnect.to,    | /sharing/O3cGAucay                          |                                        | A to te 🖻 🛓                                            |
|                                                   |                                             | Downloads                              |                                                        |
|                                                   |                                             | EyedapticRemoteMon downloaded. Make si | nitor_v1_Installer.exe isn't commonly<br>ure you trust |
|                                                   |                                             |                                        |                                                        |
|                                                   | EyedapticRemoteMonitor_v1_Installe<br>r.exe |                                        |                                                        |
|                                                   |                                             |                                        |                                                        |
|                                                   |                                             |                                        |                                                        |
|                                                   |                                             |                                        |                                                        |

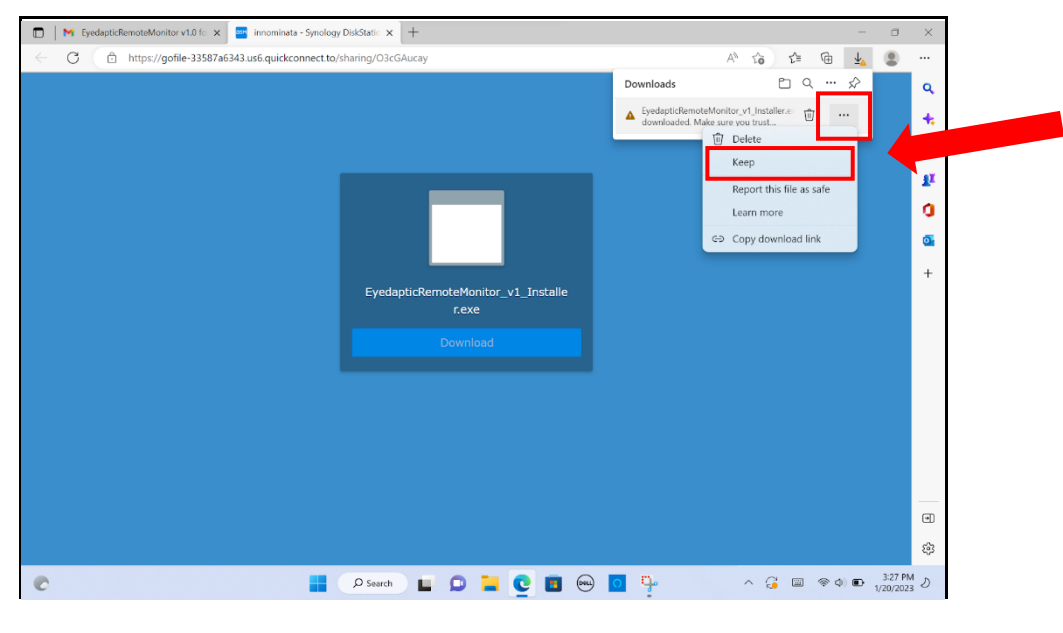

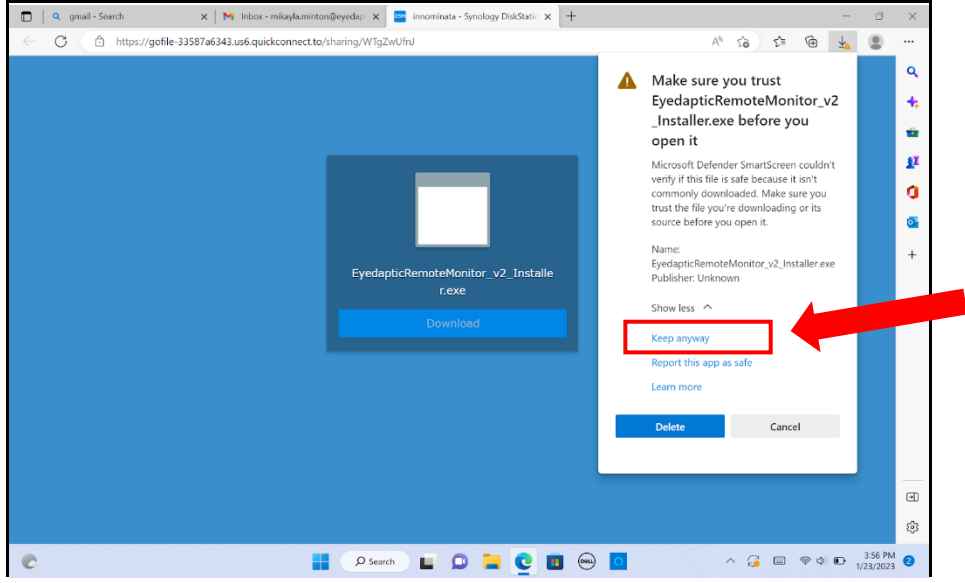

If you did not get the notification in step 3, you may have gotten this one instead. If so, click "More info." Then click "Run anyway."
If you did not get this notification, skip to step 5.

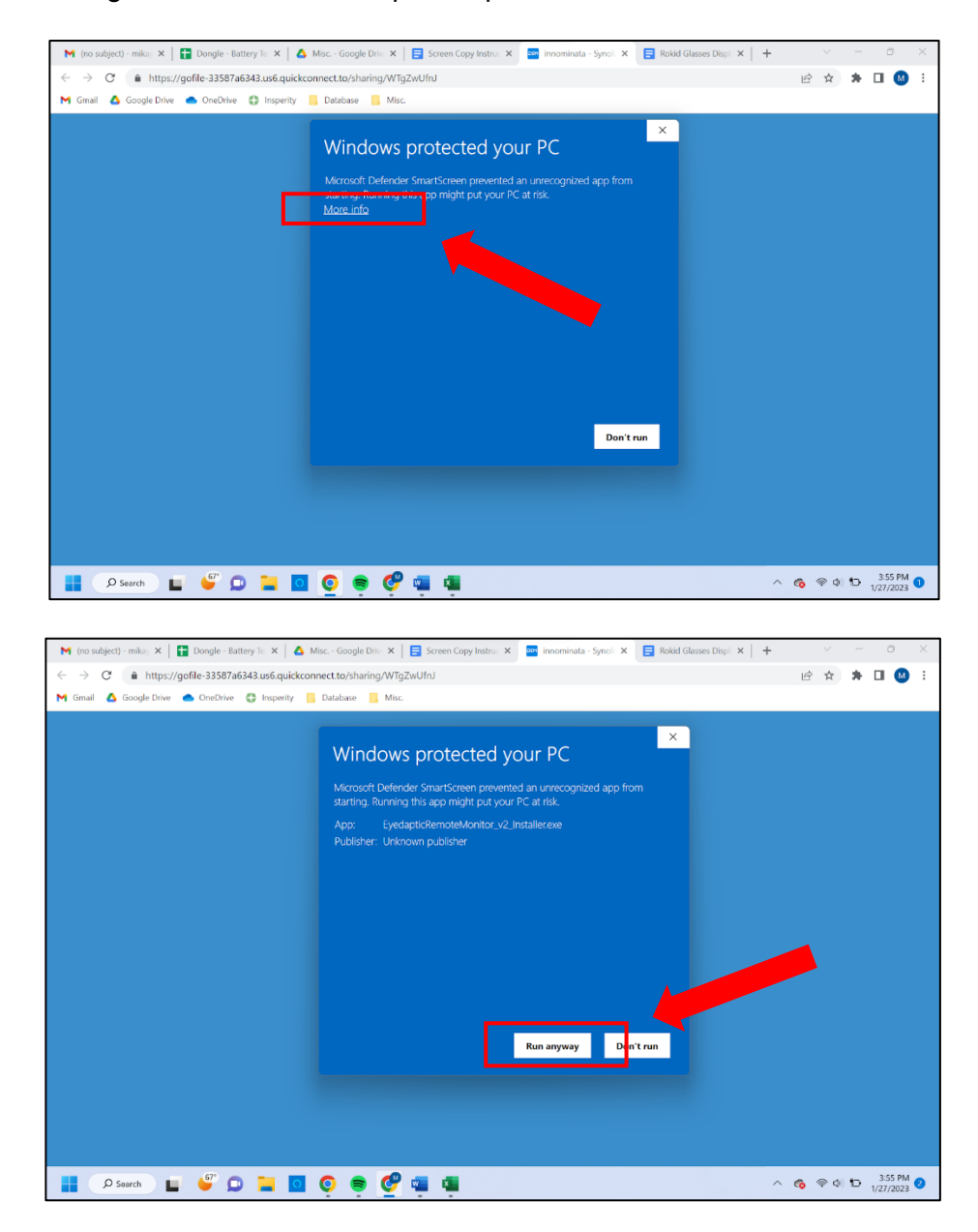

6. Once the file is successfully downloaded, it will ask where you want it to be saved (I recommend saving it somewhere that you can access easily and often ie. Desktop). Choose the location by clicking on the three dots on the right. Then click "extract."

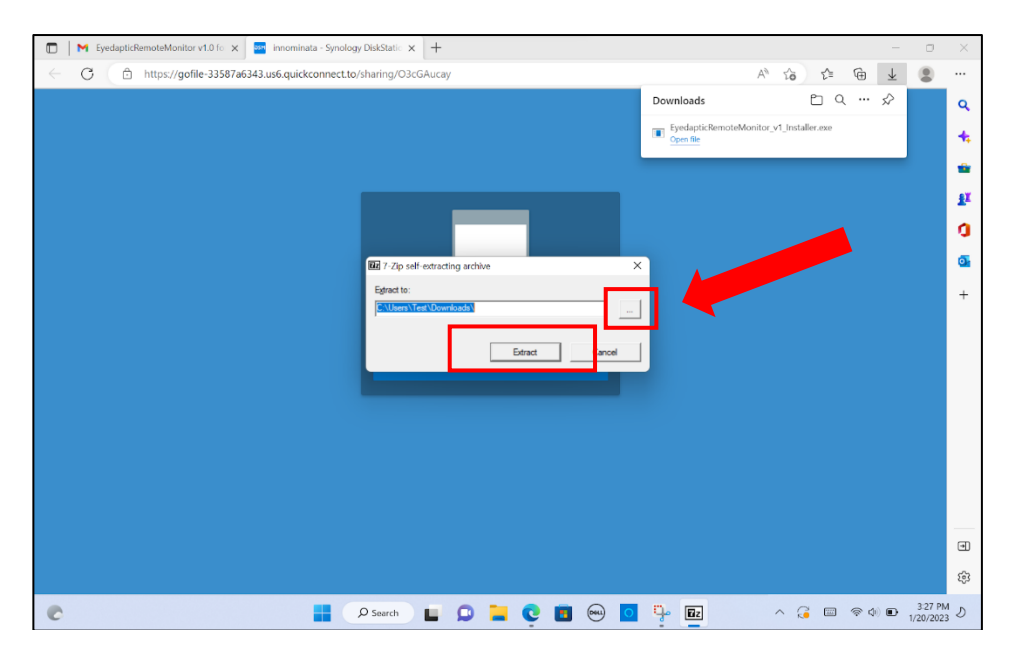

7. Find the downloaded file (it will be called EyedapticRemoteMonitor\_v2\_Installer.exe) and double click on it. It will open a folder called EyedapticRemoteMonitor.

| EyedapticRemoteMonitor v1.0 fo 🗙 🔤 innominata - Syr     | ology DiskStatic x +                           |     |       |                | ) ×    |
|---------------------------------------------------------|------------------------------------------------|-----|-------|----------------|--------|
| ← C 🖻 https://gofile-33587a6343.us6.quickconner         | t.to/sharing/O3cGAucay                         | A»  | to t≞ | G 🔋            |        |
| ↓ Downloads                                             | - 0                                            | ×   |       |                | ۹      |
| ⊙ New - 🐰                                               | □ 1 E 1  Sort ~                                |     |       |                | +      |
| $\leftrightarrow$ $\rightarrow$ $\checkmark$ $\uparrow$ | > This PC > Downloads > V C & Search Downloads |     |       |                | *      |
| V 🛨 Quick access                                        | Name Date modifier Type                        | Siz |       |                | 11     |
| 🖬 Desktop 🛛 🖈                                           | V Today (2)                                    |     |       |                | 0      |
| 🛓 Downloads 🛷                                           | Eventsetation Eventsetation Eventsetation      |     |       |                | 0      |
| 🖺 Documents 🛛 🖈                                         |                                                |     |       |                | +      |
| 🚬 Pictures 🖈                                            |                                                |     |       |                |        |
| 🚱 Music                                                 |                                                |     |       |                |        |
| 🛂 Videos                                                |                                                |     |       |                |        |
| > 📥 OneDrive                                            |                                                |     |       |                |        |
| > 📥 OneDrive                                            |                                                |     |       |                |        |
| > 📮 This PC                                             |                                                |     |       |                |        |
| > 🐲 Network                                             |                                                |     |       |                |        |
|                                                         |                                                |     |       |                |        |
| 2 items                                                 |                                                |     |       |                | _      |
|                                                         |                                                |     |       |                | 9      |
|                                                         |                                                |     |       |                | £93    |
| 0                                                       | 📕 🔎 Search 📕 📮 📮 💽 🔳 📟 🧕 🏪                     | ^ G |       | 3:28<br>1/20/2 | 2023 D |

8. Open the folder EyedapticRemoteMonitor by double clicking on it. You should see two files, and another folder.

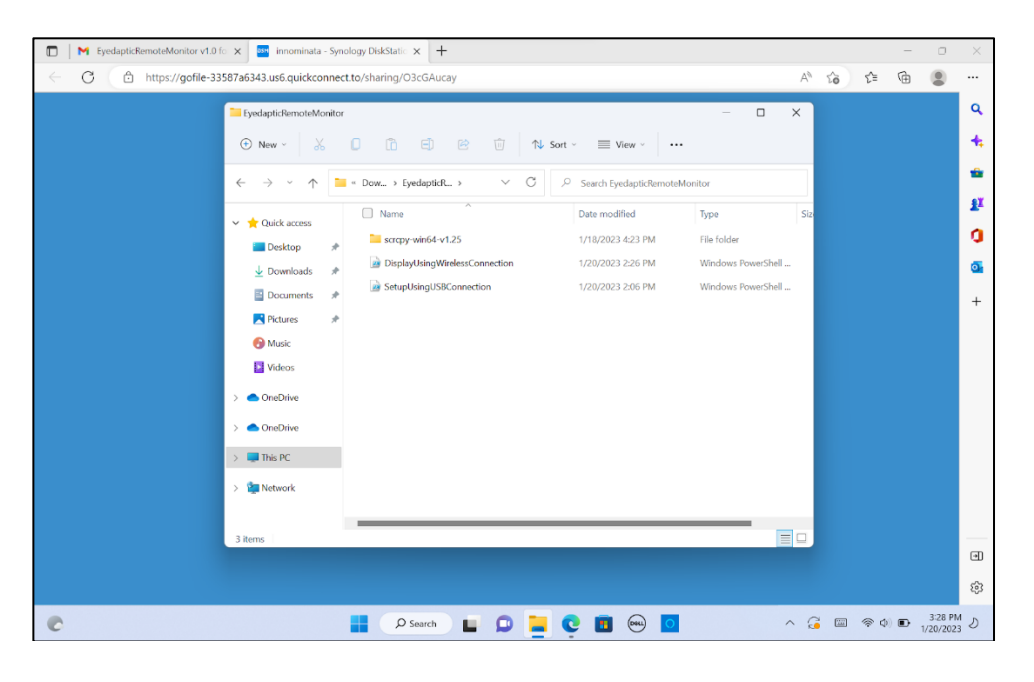

9. The software is now downloaded to your computer. Make sure you know how to come back to this folder location (it may useful to make a shortcut to this folder somewhere). Continue on to the next page to learn how to use the Eyedaptiviewer.

## Using the Eyedaptiviewer:

\*You will need to follow these steps every time you want to use the software

1. Open up the EyedapticRemoteMonitoring folder by double clicking on it. You should see two files and one folder inside.

| EyedapticRemoteMonitor v1.0 for X innominata - Syn | nology DiskStatic 🗙 🕂          |                               |                 |          | - 0                | $\times$ |
|----------------------------------------------------|--------------------------------|-------------------------------|-----------------|----------|--------------------|----------|
| ← ♂ 🕒 https://gofile-33587a6343.us6.quickconne     | ct.to/sharing/O3cGAucay        |                               | A <sub>0</sub>  | \$∂ €=   | ۵                  |          |
| TeyedapticRemoteMonito                             | r                              |                               | – 🗆 X           |          |                    | ٩        |
| ⊕ New - 🐰                                          | 0 🗈 🗉 🖻 🔟 🔊 Sort               | ~ 🔳 View ~ 🚥                  |                 |          |                    | +        |
| $\leftarrow \rightarrow \checkmark \uparrow$       | « Dow » EyedapticR » V C       | Search EyedapticRemoteMonitor |                 |          |                    | -        |
| 🗙 🔶 Quick access                                   | Name ^                         | Date modified Type            | Siz             |          |                    | 1ª       |
| Desktop #                                          | screpy-win64-v1.25             | 1/18/2023 4:23 PM File        | folder          |          |                    | 0        |
| 🚽 Downloads 🖈                                      | DisplayUsingWirelessConnection | 1/20/2023 2:26 PM Wine        | dows PowerShell |          |                    | 0        |
| 📑 Documents 🛛 🖈                                    | SetupUsingUSBConnection        | 1/20/2023 2:06 PM Win         | dows PowerShell |          |                    | +        |
| 🔀 Pictures 🖈                                       |                                |                               |                 |          |                    | · ·      |
| 😚 Music                                            |                                |                               |                 |          |                    |          |
| 🕑 Videos                                           |                                |                               |                 |          |                    |          |
| > 📥 OneDrive                                       |                                |                               |                 |          |                    |          |
| > 📥 OneDrive                                       |                                |                               |                 |          |                    |          |
| -> 📮 This PC                                       |                                |                               |                 |          |                    |          |
| > 🧯 Network                                        |                                |                               |                 |          |                    |          |
|                                                    |                                |                               |                 |          |                    |          |
| 3 items                                            |                                |                               |                 |          |                    | (FI)     |
|                                                    |                                |                               |                 |          |                    | -        |
|                                                    |                                |                               |                 |          |                    | £3       |
| C                                                  | 📕 🔎 Search 🔲 💭 📜 🤇             | 2 🔟 😔 🖸                       | ^ G             | <u> </u> | 3:28 P<br>1/20/202 | M D      |

2. Now, you will need to create a **wired** connection between the phone and the computer. The first step to doing this is making sure that the phone and the computer are on the same Wi-Fi.

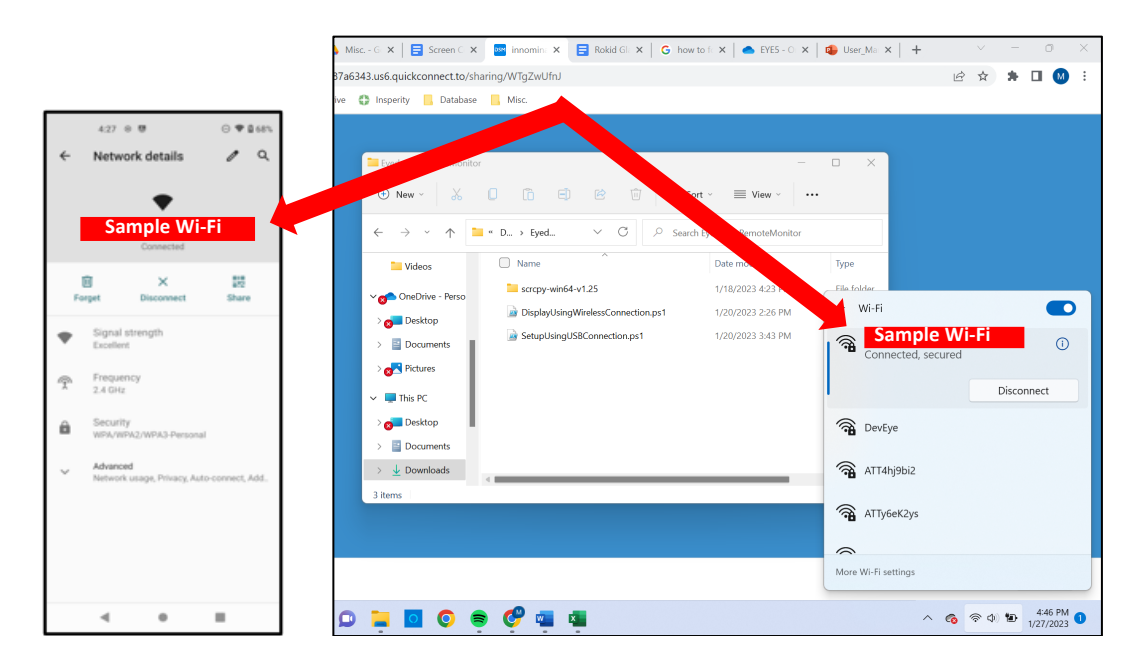

3. Now, you will need to plug the phone into the computer using the charging cable (USB to USB-C).

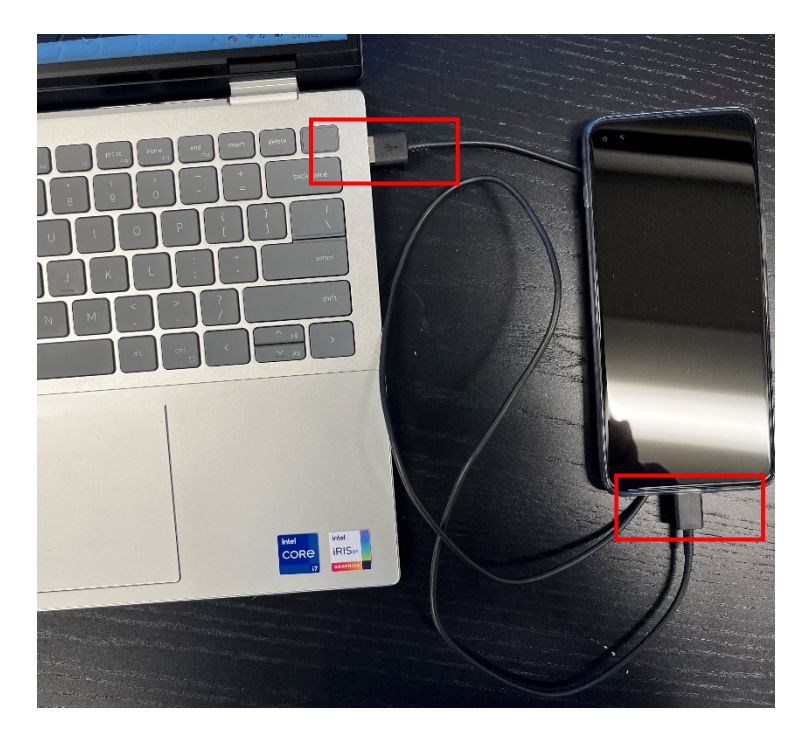

4. RIGHT click on the file SetupUsingUSBConnection.ps1 and click "Run with Powershell."

| K SystapticRemoteMonitor v1.0 (c. x) innominata - Synology DiskStati. x +                                                                                                    | ~             | -               |                    | × |
|----------------------------------------------------------------------------------------------------|---------------|-----------------|--------------------|---|
| I yedgeticRemoteMonitor  I yedgeticRemoteMonitor  I yedgeticRemoteMonitor  New - X  Pow. + i yedgeticRem  Pow. + i yedgeticRem |               |                 |                    | Q |
| 3 Rems   1 Rem selected 2:18 KB                                                                                                    |               |                 |                    |   |
| 🕑 📑 🖉 Search 🖬 💭 🎴 😌 🖬 💬 🔷 🔿 🗇 🤅                                                                                                    | - <b>-</b> () | ■ <sub>1/</sub> | 3:29 PM<br>20/2023 | 5 |

5. Once the connection is successfully established, you should receive this notification. You can now unplug the phone from the computer.

| 🔀 Windows PowerShell                                                |                                                                    |                                                                                              | -              | ð                    | $\times$ |
|---------------------------------------------------------------------|--------------------------------------------------------------------|----------------------------------------------------------------------------------------------|----------------|----------------------|----------|
| * daemon not ru<br>* daemon starte<br>List of devices<br>ZY22DC5R35 | nning; starting now at tcp<br>d successfully<br>attached<br>device | : \$637                                                                                      |                |                      |          |
| ZY22DC5R35                                                          | device                                                             |                                                                                              |                |                      |          |
| 1<br>10.221.34.144:5<br>restarting in T                             | 555<br>CP mode port: 5555                                          |                                                                                              |                |                      |          |
|                                                                     |                                                                    |                                                                                              |                |                      |          |
|                                                                     |                                                                    |                                                                                              |                |                      |          |
|                                                                     |                                                                    |                                                                                              |                |                      |          |
|                                                                     |                                                                    |                                                                                              |                |                      |          |
|                                                                     |                                                                    | successi X                                                                                   |                |                      |          |
|                                                                     |                                                                    | Connected to device using network address 10.221.34.144. Please<br>disconnect the USS cable. |                |                      |          |
|                                                                     |                                                                    | OX                                                                                           |                |                      |          |
|                                                                     |                                                                    |                                                                                              |                |                      |          |
|                                                                     |                                                                    |                                                                                              |                |                      |          |
|                                                                     |                                                                    |                                                                                              |                |                      |          |
|                                                                     |                                                                    |                                                                                              |                |                      |          |
|                                                                     |                                                                    |                                                                                              |                |                      |          |
|                                                                     |                                                                    |                                                                                              |                |                      |          |
|                                                                     |                                                                    |                                                                                              |                |                      |          |
| C                                                                   |                                                                    | 🚦 🔎 Search 🖬 💭 📜 😋 🖺 😔 🧕 🖉 🗠 🗠                                                               | \$) <b>D</b> 1 | 4:07 PM<br>1/23/2023 | 0        |

6. Now, you will need to create a wireless connection between the phone and the computer. To do, you need to go back to the folder EyedapticRemoteMonitor. RIGHT click on the file DisplayUsingWirelessConnection.ps1 and click "Run with powershell."

| 🔲 🔍 gmail - Search 🛛 🛛 🔤 innominata                                                    | Synology DiskStatic 🗙 M Drafts (3) - mikayla.min | nton@eyec ×   +    | - 0                                                   |
|----------------------------------------------------------------------------------------|--------------------------------------------------|--------------------|-------------------------------------------------------|
| C A https://dofile-33587a6343.us6.quickco                                              | nnect.to/sharing/WTgZwUfnJ                       | - <b>D</b> ×       | A* ta ta 😩                                            |
| EyedapticRemoteWonitor                                                                 |                                                  |                    | (                                                     |
| (+) New ~ 🔏 🛄 🗇 🗐                                                                      | 🖻 🔟 🛝 Sort ~ 🗮 View ~                            | •                  |                                                       |
| $\leftarrow$ $\rightarrow$ $\checkmark$ $\uparrow$ ${\sim}$ $\land$ Dow > EyedapticRem |                                                  | Monitor            |                                                       |
| Name                                                                                   | ^ Date modified                                  | Type Siz           |                                                       |
| Quick access  Deskton P Screpy-win64-v1.2                                              | 5 1/18/2023 4:23 PM                              | File folder        | •                                                     |
| ↓ Downloads                                                                            | essConnection 1/20/2023 2:26 PM                  | Windows PowerShell | · · · · · · · · · · · · · · · · · · ·                 |
| <br>☐ Documents                                                                        |                                                  | Windows PowerShell |                                                       |
| 🔀 Pictures 🛷                                                                           | Open Enter                                       |                    |                                                       |
| 🚱 Music                                                                                | 80 Open with                                     |                    |                                                       |
| Videos                                                                                 | Run with PowerShell                              |                    |                                                       |
| > 📥 OneDrive                                                                           | Compress to ZIP file                             |                    |                                                       |
| > 📥 OneDrive                                                                           | Copy as path Properties                          |                    |                                                       |
| > 📮 This PC                                                                            |                                                  |                    |                                                       |
| > 🚰 Network                                                                            | b) Show more options Shift+F10                   |                    |                                                       |
|                                                                                        |                                                  |                    |                                                       |
| 3 items 1 item selected 2.40 KB                                                        |                                                  |                    |                                                       |
|                                                                                        |                                                  |                    | _                                                     |
|                                                                                        |                                                  |                    |                                                       |
|                                                                                        |                                                  |                    | ٤                                                     |
| C                                                                                      | Search 🗉 🖸 📘                                     | ç 🖪 😔 🖸 💆          | へ <table-cell> 🖾 🗇 🗈 400 PM (1/23/2023 €</table-cell> |

7. Once the connection has been made, two screens should pop up – one with the video through the camera and one with the app user interface. The user interface can now be controlled either through the phone as normal, or by clicking on the buttons through this screen.

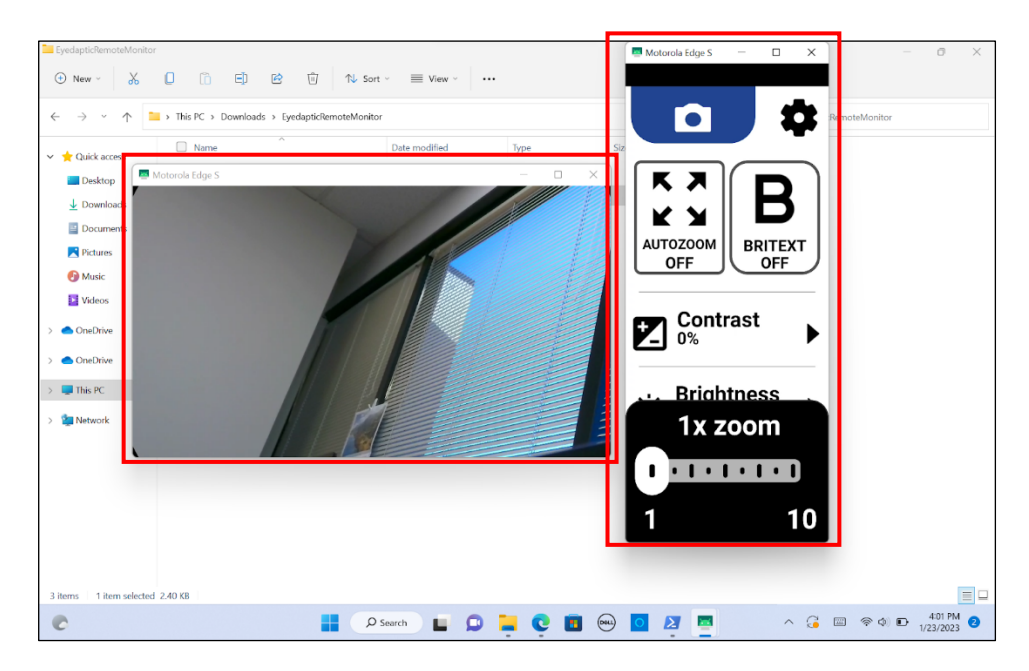

## Troubleshooting:

 If you get this error, make sure the phone and glasses are properly connected to each other and repeat Step 6 of the "Using the Eyedaptiviewer" instructions (right click DisplayUsingWirelessConnection and click "Run with powershell")

|                          | 1/20/2023 3:43 PM          | Windows PowerShell    |
|--------------------------|----------------------------|-----------------------|
| Error                    |                            | ×                     |
|                          |                            |                       |
| No external dis          | play detected on glasses   |                       |
| Make sure glas<br>AGAIN. | ses are connected to phone | and working, then TRY |
|                          |                            | ОК                    |

2. If you get this error, it means that a wireless connection is already established between the phone and the computer. Therefore, you can continue on to Step 6 of the "Using the Eyedaptiviewer" instructions.

| Error        | ×                        |
|--------------|--------------------------|
| Phone is alr | ready connected to WIFI! |
|              | ОК                       |

3. If you get this page, it means that you double clicked on one of the files in either Step 5 or Step 6 of the Using SCRPY instructions. Close the window, and make sure you **RIGHT** click on the file.

| SetupUsingUSBConnection - Notepad                                                                                                    |                                                                                                  |                       |
|----------------------------------------------------------------------------------------------------|--------------------------------------------------------------------------------------------------|-----------------------|
| File Edit View                                                                                                    |                                                                                                  | \$                    |
|                                                                                                    |                                                                                                  |                       |
| Add-Type -AssemblyName PresentationFramework                                                                                                    |                                                                                                  |                       |
| \$mypath = \$PSScriptRoot<br>cd \$mypath                                                                                                    |                                                                                                  |                       |
| .\scrcpy-win64-v1.25\adb.exe devices                                                                                                    |                                                                                                  |                       |
| <pre>\$devs = .\scrcpy-win54-v1.25\adb.exe devices   where { \$_<br/>if (\$devs.Length -ne 0) {<br/>[System.Windows.MessageBox]::Show("Phone is already con<br/>Exit 0<br/>}</pre>                                                                                  | -match ":5555" }<br>nnected to WIFII",'Error')                                                   |                       |
| <pre>\$devs = .\scrcpy-win54-v1.25\adb.exe devices   where { \$_<br/>if (\$devs.Length -eq 0) {<br/>[System.Windows.MessageBox]::Show("Android device is n<br/>Exit 1<br/>}<br/>\$devcount = \$devs.Length - \$devs.Replace("`n",'').Length+1<br/>echo \$devs</pre> | -notMatch "devices" }   where { \$match "devi<br>ot connected to USB, or connected but permissio | ice" }<br>on not grau |
| Ln 1, Col 1                                                                                                    | 100% Windows (CRLF) UTF                                                                          | -8 with BOM           |